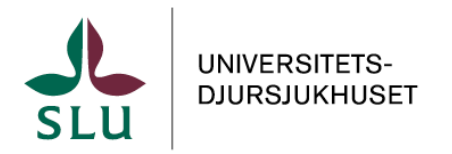

## Beställa i Labportalen (kund)

# Innehåll

| 1.0 | Logga in i Labportalen                    | . 1 |
|-----|-------------------------------------------|-----|
| 1.1 | Lägga en beställning                      | 1   |
| 1.2 | Registrering av patient                   | . 2 |
| 1.3 | Lägg till analyser, steg 2 av 4           | .4  |
| 1.4 | Ange obligatoriska uppgifter, steg 3 av 4 | . 5 |
| 1.5 | Kontrollera beställning, steg 4 av 4      | 5   |
| 1.6 | Skicka beställning                        | 6   |
| 1.7 | Ändra befintlig beställning               | 6   |
| 2.  | Mina beställningar                        | .7  |
| 3.  | Profilinställningar                       | 7   |
| 4.  | Felaktig beställning                      | 8   |
| 5.  | Tillåt pop-up                             | 8   |
| 6.  | Kontaktinformation                        | 8   |
|     |                                           |     |

### 1.0 Logga in i Labportalen

Öppna länken i webbläsare Microsoft Edge eller Google Chrome: <u>https://lvmsportal.uds.slu.se/clims/logon.jsp</u>

Logga in med er beställarkod som användarnamn och ange det valda lösenordet. Om ni inte kommer ihåg ert lösenord, kontakta Klinisk kemiska laboratoriet (se avsnitt 6. <u>Kontaktinformation</u>).

### 1.1 Lägga en beställning

Öppna sidan för beställningar genom att klicka på fliken i vänstra hörnet och sedan *Beställning*.

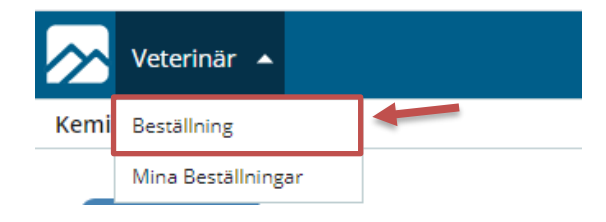

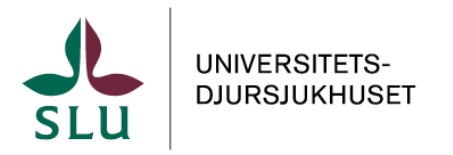

## Beställa i Labportalen (kund)

### **1.2 Registrering av patient**

#### Gula fält är obligatoriska.

| ∧ Generelit (Steg 1 av 4)                                         |                                                                                                    |                                                                      |          |                |               |  |  |  |  |  |
|-------------------------------------------------------------------|----------------------------------------------------------------------------------------------------|----------------------------------------------------------------------|----------|----------------|---------------|--|--|--|--|--|
| Startsida                                                         | Avbryt ->                                                                                                    |                                                                      |          |                |               |  |  |  |  |  |
| Gule fait ar obligatoriska att fylla i för att fortsätta.         |                                                                                                    |                                                                      |          |                |               |  |  |  |  |  |
| Vid avsaknad av jou<br>Vid problem eller fu<br>Om önskat djurslag | irnalnummer, skapa ett unikt ID med siffro<br>inderingar kontakta laboratoriet på 018-67<br>i inte finns inlagt, välj OV övriga djurslag. | r och/eller bokstäver för patienten.<br>1623 eller klinkemlab@slu.se |          |                |               |  |  |  |  |  |
| Kund                                                              | TESTWEBB                                                                                                    | webbportal testkund                                                  |          | Beställningsid | × 🗅           |  |  |  |  |  |
| Journainr.                                                        |                                                                                                    | ~                                                                    |          |                |               |  |  |  |  |  |
| Djurägare                                                         |                                                                                                    |                                                                      |          |                |               |  |  |  |  |  |
| Djurets namn                                                      |                                                                                                    |                                                                      |          |                | UNIVERSITETS- |  |  |  |  |  |
| Djurslag                                                          |                                                                                                    | ✓ Kön                                                                | ~        |                | DJURSJUKHUSET |  |  |  |  |  |
| Födelsedatum                                                      |                                                                                                    | Ålder                                                                |          |                | SLU           |  |  |  |  |  |
| Provtag.dat.                                                      |                                                                                                    |                                                                      |          |                |               |  |  |  |  |  |
| Prov skickat                                                      |                                                                                                    | Förvaring                                                            | ✓ Tillä; | ggsbest.       | $\mathbf{v}$  |  |  |  |  |  |
| Veterinär                                                         |                                                                                                    | ~                                                                    |          |                |               |  |  |  |  |  |
| Anamnes                                                           |                                                                                                    |                                                                      |          |                |               |  |  |  |  |  |
| Info                                                              |                                                                                                    |                                                                      |          |                |               |  |  |  |  |  |

**Journal nr:** Fyll i djurets journalnummer eller skapa ett unikt ID för djuret. Om djuret finns registrerat sedan tidigare kommer all patientinformation automatiskt fyllas i vid val av journal nr.

Sök efter patienten genom att i fältet för journalnummer skriva delar av journalnumret, patientnamnet eller ägarnamnet. Klicka sedan på pilen till höger om fältet eller tryck på ALT och pil ner samtidigt på tangentbordet för en lista av förslag.

**Djurägare:** Fyll i namn på djurägare i fritext. Om ingen djurägare ska anges, skriv ett bindestreck i fältet.

**Djurslag/Ras:** För att välja ras eller djurslag, skriv hela eller del av rasen/djurslaget och tryck sedan på pilen bredvid fältet eller ALT och pil ner.

Om djurslaget ej finns, välj Övriga djurslag. Ange vilket djurslag det är under fältet info.

| Djurslag/Ras      | stöv                                 | Kön                               |   | _ |                                         |                                            |                                                         |
|-------------------|--------------------------------------|-----------------------------------|---|---|-----------------------------------------|--------------------------------------------|---------------------------------------------------------|
| Födelsedatum      | Produkt/Ras/Djurslag                 | Beskrivning                       | ^ | Ē | orm                                     | orm                                        | orm Kon                                                 |
| Provtag.dat       | HD DUNKERSTÖVARE                     | Dunkerstövare                     |   |   | Produkt/Ras/Diurslag                    | Produkt/Ras/Djurslag Beskrivnin            | Produkt/Ras/Diurslag Beskrivning                        |
| Prov skickat      | HD ESTLANDSSTÖVARE                   | Estlandsstövare                   |   |   | , , , , , , , , , , , , , , , , , , , , | , ,                                        | , , , , , , , , , , , , , , , , , , , ,                 |
| Veterinär         | HD FINSK STÖVARE                     | Finsk Stövare                     |   |   | FG ORMVRAK                              | FG ORMVRAK Ormvråk                         | FG ORMVRAK Ormvråk                                      |
| Anamnes           | HD GOTLANDSSTÖVARE                   | Gotlandsstövare                   |   |   | HD BASSET ARTÉSIEN NORMAND              | HD BASSET ARTÉSIEN NORMAND Respect Artés   | HD BASSET ARTÉSIEN NORMAND Basset Artésien Normand      |
|                   | HD HALDENSTÖVARE                     | Haldenstövare                     |   |   | HD BASSET ARTESIEN NORMAND              | HD BASSET ARTESIEN NORMAND Basset Artes    | HD BASSET ARTESIEN NORMAND Basset Artesien Normand      |
|                   | HD HAMILTONSTÖVARE                   | Hamiltonstövare                   |   |   | HD TAX, KORTHÅRIG NORMALSTOR            | HD TAX, KORTHÅRIG NORMALSTOR Tax, Korthår  | HD TAX, KORTHÅRIG NORMALSTOR Tax, Korthårig Normalstor  |
|                   | HD HYGENSTÖVARE                      | Hygenstövare                      |   |   |                                         |                                            |                                                         |
|                   | HD RYSK STÖVARE                      | Rysk stövare                      | _ |   | HD TAX, LANGHARIG NORMALSTOR            | HD TAX, LANGHARIG NORMALSTOR Tax, Långhå   | HD TAX, LANGHARIG NORMALSTOR Tax, Långhårig Normalsto   |
| Ovrig information | HD SCHILLERSTÖVARE                   | Schillerstövare                   | - |   | HD TAX STRÄVHÅRIG NORMALSTOR            | HD TAX STRÄVHÅRIG NORMALSTOR Tax Strävhå   | HD TAX STRÄVHÅRIG NORMALSTOR Tax Strävhårig Normalste   |
|                   | HD SCHWEIZISKA SMÅ STÖVARE/ BERNER   | Schweiziska Små Stövare/ Berner   |   |   | HD TAX, STRAVHARIG NORMALSTOP           | HO TAX, STRAVHARIG NORMALSTOR TAX, SURVING | HD TAA, STRAVHARIG NORWALSTOR TAX, Stravitang Normalsto |
|                   | HD SCHWEIZISKA SMÅ STÖVARE/ JURA     | Schweiziska Små Stövare/ Jura     |   |   | HS NORMANDISK COB                       | HS NORMANDISK COB Normandisk               | HS NORMANDISK COB Normandisk cob                        |
|                   | HD SCHWEIZISKA SMA STOVARE/ LUZERNER | Schweiziska Små Stövare/ Luzerner |   |   |                                         |                                            |                                                         |
|                   |                                      | Schweiziska Sma Stövare/ Schwyzer |   |   | OR                                      | OR Orm                                     | OR Orm                                                  |
|                   | HD SCHWEIZISKA STÖVARE/ BERNER       | Schweiziska Stövare/ Berner       |   |   |                                         |                                            |                                                         |
|                   | HD SCHWEIZISKA STÖVARE/ JURA         | Schweiziska Stövare/ Jura         |   |   |                                         |                                            |                                                         |
|                   | HD SCHWEIZISKA STÖVARE/ LUZERNER     | Schweiziska Stövare/ Luzerner     |   |   |                                         |                                            |                                                         |
|                   | HD SCHWEIZISKA STÖVARE/ SCHWYZER     | Schweiziska Stövare/ Schwyzer     |   |   |                                         |                                            |                                                         |
|                   | UD CHARLANDCCTÖVADE                  | Car Manufacture and               |   |   |                                         |                                            |                                                         |

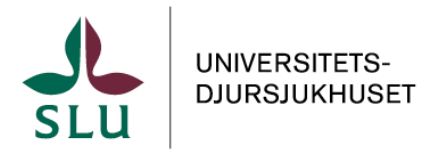

## Beställa i Labportalen (kund)

**Kön:** HO = hona, HOK = hona kastrat, HA = hane eller HAK = hane kastrat.

**Födelsedatum:** YYYY-MM-DD eller YYYYMMDD.

Om åldern är känd, men inte exakt födelsedatum kan det anges som exempelvis *10y (10 years)*. Det fungerar även att skriva ex *2m (2 months) och 3d (3 days)*.

Födelsedatum <u>5y2m30d</u> Födelsedatum 2016-06-14

**Provtagningsdatum**: Ange datum för provtagning YYYY-MM-DD eller YYYYMMDD, alternativt kan antal dagar bakåt anges istället, exempelvis -2 för två dagar sedan. Det kan även anges t (today) för dagens datum eller y (yesterday) för gårdagens datum.

**Prov skickat:** Ange datum när provet skickades med samma datumformat som ovan.

**Förvaring:** Ange hur provet har förvarats från provtagningsdatum till provet skickas. Välj i rullistan (tryck på pilen eller ALT och pil ner).

| Förvaring |                 | ✓ Tillägg      |   |
|-----------|-----------------|----------------|---|
|           | Värde (Ref.typ) | Beskrivning    | ٠ |
|           | frys            | Frys           |   |
|           | kyl             | Kyl            |   |
|           | rumstemp        | Rumstemperatur |   |
|           | ej angivet      | Ej angivet     | Ŧ |

Veterinär: Fyll i namn på ansvarig veterinär i fritext.

Anamnes/Info: Fyll i anamnes eller övrig information i dessa fält.

Klicka på pilen åt höger för att komma till nästa steg. Innan beställningen är skickad går det att gå tillbaka till steget innan med pilen åt vänster.

| ∽ Generellt (Ste | Generellt (Steg 1 av 4) |    |  |  |  |  |  |
|------------------|-------------------------|----|--|--|--|--|--|
| Startsida        | Avbryt                  | -> |  |  |  |  |  |

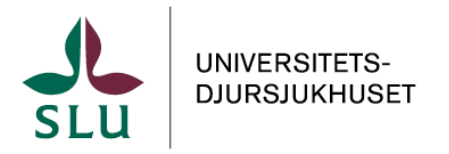

## Beställa i Labportalen (kund)

#### 1.3 Lägg till analyser, steg 2 av 4

Välj analysgrupp och sedan önskad analys. Du kan välja analyser från flera olika analysgrupper. Kontrollera att rätt analys beställs till rätt djurslag. Om en analys endast kan beställas för särskilda djurslag står det angivet i samband med analysnamnet, exempelvis *P-Fibrinogen (häst)*.

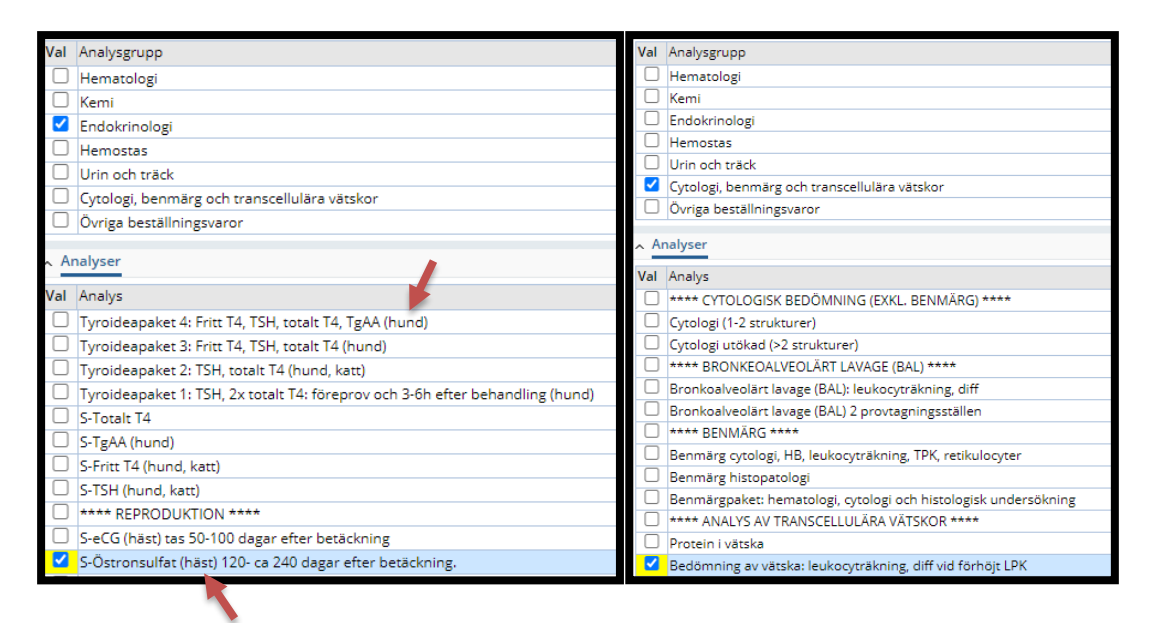

Klicka på pilen åt höger för att komma till nästa steg. Innan beställningen är skickad går det att gå tillbaka till steget innan med pilen åt vänster.

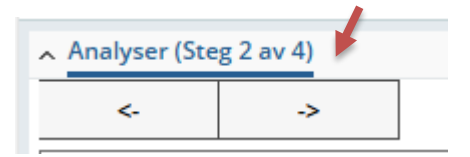

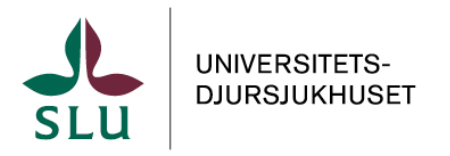

## Beställa i Labportalen (kund)

#### 1.4 Ange obligatoriska uppgifter, steg 3 av 4

Ange obligatoriska uppgifter om sådana krävs, se exemplet nedan. För obligatoriska uppgifter som kräver text finns färdiga förslag om man dubbelklickar i rutan eller trycker på ALT och pil ner. Information om önskat provmaterial ligger under rubriken *Frivilliga uppgifter kopplade till provkärl*.

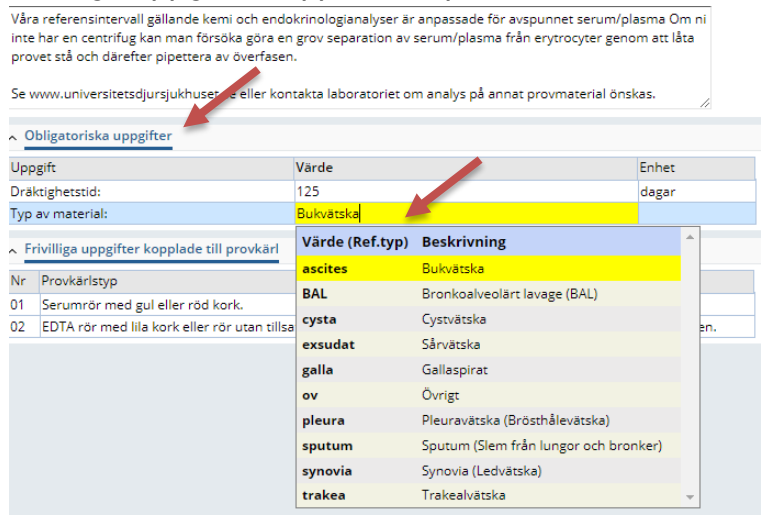

Klicka på pilen åt höger för att komma till nästa steg. Innan beställningen är skickad går det att gå tillbaka till steget innan med pilen åt vänster.

| <ul> <li>Tilläggsinformation (Steg 3 av 4)</li> </ul> |    |   |  |  |  |  |  |  |  |  |
|-------------------------------------------------------|----|---|--|--|--|--|--|--|--|--|
| <-                                                    | -> | - |  |  |  |  |  |  |  |  |

#### 1.5 Kontrollera beställning, steg 4 av 4

Kontrollera er beställning. Priset för beställningen visas exklusive moms. Det går att gå tillbaka till tidigare steg med pilen åt vänster om något ska ändras. Om ni önskar beställa samma analyser för flera patienter kan rutan *Behåll analyser* bockas i. När beställning för nästa patient skapas är samma analyser redan markerade.

| ehåll analyser |  |
|----------------|--|

När ni är nöjda med er beställning, klicka på Skicka beställning.

| <ul> <li>Bekräfta och godkänn (Steg 4 av 4)</li> </ul> |        |                    |  |  |  |  |  |  |  |
|--------------------------------------------------------|--------|--------------------|--|--|--|--|--|--|--|
| <-                                                     | Avbryt | Skicka beställning |  |  |  |  |  |  |  |

В

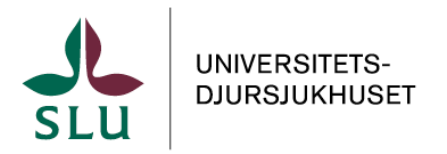

## Beställa i Labportalen (kund)

### 1.6 Skicka beställning

När ni klickat på *Skicka beställning* får ni ett pop-up-fönster med ert beställningsunderlag. OBS! se till att browsern tillåter pop-up för sidan (se avsnitt 5. <u>Tillåt pop-up</u>). Skriv ut och skicka med ert beställningsunderlag med proverna. Om pop-up-fönstret blockeras, ni råkar trycka bort det eller på annat sätt misslyckas med att skriva ut eller spara underlaget, går det att ta fram en beställningslista, se längst ner i avsnitt 2. <u>Mina beställningar</u>.

Om ingen skrivare finns tillgänglig kan beställningsunderlaget laddas ner/sparas och mejlas till <u>klinkemlab@slu.se</u>. Detta kräver att samtliga provmaterial är tydligt märkt med djurnamn och labbnumret (finns på beställningsunderlaget under streckkoden). Ange gärna labbnumret i ämnesraden på ert mejl för att underlätta hantering på laboratoriet.

|                     | 21.00161                      |
|---------------------|-------------------------------|
| Journalnr:<br>Namn: | 357@TESTWEBB<br>Test Häst HOK |
| Ras/Djursla         | g: Häst                       |
| Kön:                | Hona kastrat                  |
| Djurägare:          | Björnes magasin               |

## 1.7 Ändra befintlig beställning

Det är möjligt att göra ändringar i den befintliga beställningen fram till att Klinisk kemi mottagit provrör och beställning på laboratoriet. Efter att provet är mottaget försvinner det från listan och ändringar är inte längre möjliga i Labportalen. Ändringar i efterhand kan då endast utföras via kontakt med laboratoriet under förutsättningar att analysen inte är påbörjad.

För att göra en ändring i en beställning, öppna fliken *Beställning*. I rutan **beställningsid**, fyll i det genererade labbnumret (finns på beställningsunderlaget under streckkoden), eller leta upp beställningen i listan (tryck på pilen eller ALT och pil ner).

|                            | Beställningsid |                      |                  |                |              |
|----------------------------|----------------|----------------------|------------------|----------------|--------------|
|                            |                | SampleId   Remiss NR | Journalnr.       | Namn           | Ras/Djurslag |
| 21-00161                   |                | 21-00145             | FIREFOX@TESTWEBB | Test webläsare | RV           |
| Journalnr: 357@TESTWEBB    |                | 21-00139             | 123@TESTWEBB     | Test Katt HOK  | KT           |
| Ras/Djurslag: Häst         |                | 21-00127             | 123@TESTWEBB     | Test Katt HOK  | КТ           |
| Kön: Hona kastrat          |                |                      |                  |                |              |
| Djurägare: Björnes magasin |                |                      |                  |                |              |

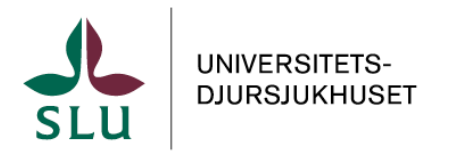

## Beställa i Labportalen (kund)

Nu kan du göra ändringar i alla steg av beställningen, både patientinformation, valda analyser och andra uppgifter kan ändras. När du är färdig trycker du på *Skicka beställning* och du får upp ett nytt beställningsunderlag att skicka med.

#### 2. Mina beställningar

Under fliken *Mina Beställningar* kan ni se alla lagda beställningar. Här finns information om labbnummer (Prov-ID), mottagningsdatum hos laboratoriet, vilken status provet har (registrerad, mottagen, pågående, analyserad, rapporterad) samt färdiga svarsrapporter. För att skriva ut en befintlig beställning, markera provet och tryck på *Skriv ut beställning*. Det går även att skriva ut flera beställningar samtidigt.

|             | Veterinär 🔺      |          |                                   | ⁄eterinär ▼                        |     |      |             |              |          |      |          |
|-------------|------------------|----------|-----------------------------------|------------------------------------|-----|------|-------------|--------------|----------|------|----------|
| Reställning |                  | Kemi / M | Kemi / Mikro / Mina Beställningar |                                    |     |      |             |              |          |      |          |
| Destai      | bestanning       |          | 🚍 Skriv ut beställning            |                                    |     |      |             |              |          |      |          |
|             | Mina Beställning | ar       | Sök                               | Sökalternativ « Dölj sökalternativ |     | ,    |             |              |          |      |          |
|             |                  |          | Sökningar                         | :                                  | ^   | [1]  | markerade ] | 1 - 17 av 17 |          |      |          |
|             |                  |          | Alla prove<br>Alla remis          | er<br>iser                         |     |      | Sampleld    | Djurets ld   |          |      |          |
|             |                  |          | Mina 100                          | senast skapade                     |     |      | 25-09866    | 989@TEST     |          |      |          |
|             |                  |          | Sampleld                          | (like)                             |     |      | 25-04229    | 56789@TE     |          |      |          |
|             |                  |          | Journalnr<br>Registrera           | id idag                            |     |      | 24-25576    | 234@TEST     |          |      |          |
|             |                  |          | -                                 |                                    |     |      | 24-10085    | 125@1051     |          |      |          |
| Mottagn     | ningsdatum       | Status   |                                   | Rapporter                          | ing | s da | at.         | Labor        | ratorium | Prio | Svarsrap |
|             |                  | Registr  | erad                              |                                    |     |      |             | UDS          |          |      |          |
| 2021-09-    | 07 08:51         | Rappor   | rterad                            | 2021-09-07                         | 08  | :52  |             | UDS          |          |      | E        |

#### 3. Profilinställningar

Under profilinställningar uppe till höger finns valmöjligheten att ändra profilbild, lösenord samt justera startsida för inloggning. Där finns även ett val för att logga ut. Startsidan är den sida som syns efter inloggning samt om du klickar på ikonen med bergstoppar uppe i vänstra hörnet. För att ändra startsida: öppna önskad startsida och tryck sedan på *Använd som startsida* under profilinställningar. Inställningarna appliceras vid nästa inloggning.

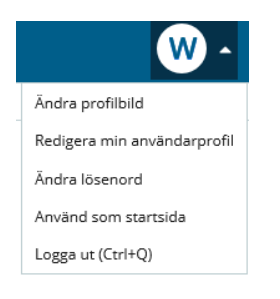

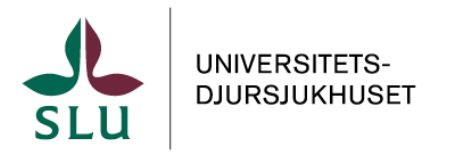

## Beställa i Labportalen (kund)

### 4. Felaktig beställning

Det gör inget om ni råkat göra en felaktig beställning. Innan provet anlänt till laboratoriet kan ni göra ändringar, se <u>avsnitt 1.7</u>. Ska provet inte analyseras alls kan ni låta bli att skicka det. Beställningar vars beställningsunderlag och prover inte anlänt till laboratoriet inom 60 dagar raderas automatiskt ur systemet.

### 5. Tillåt pop-up

När ni är på sidan för labportalen utför följande: **Chrome:** 

- Klicka på symbolen till vänster om adressraden 🛛 🖙 Ivmsportal.
- Välj Webplatsinställningar (Site settings)
- Till höger om *Popup-fönster och omdiregeringar (Pop-ups and redirects)* ändra till *Tillåt (Allow)*
- Gå tillbaka till sidan för labportalen och välj *Hämta igen (Reload)* under adressraden för att uppdatera inställningarna

#### Edge:

- Klicka på symbolen till vänster om adressraden 🗅 https://lvms.
- Välj Behörigheter för webbplatsen (Permissions for this site)
- Till höger om *Popup-fönster och omdiregeringar (Pop-ups and redirects)* ändra till *Tillåt (Allow)*
- Gå tillbaka till sidan för labportalen och välj *Uppdatera* (*Refresh*) under adressraden för att uppdatera inställningarna

#### 6. Kontaktinformation

Vid funderingar kan ni nå oss på laboratoriet via någon av följande kontaktvägar: **Telefon:** 018-67 16 23 (vardagar kl.10–12, 13–16.10) **E-post:** <u>klinkemlab@slu.se</u>